# 111學年心輔系統填 寫方式

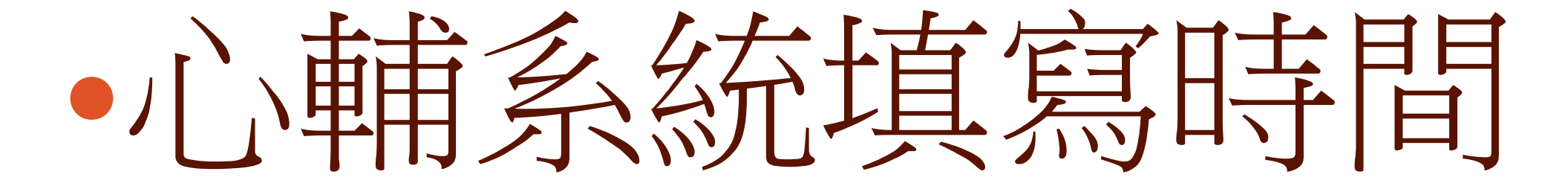

# •8/29-9/11請務必每項 都必須填寫,並確實存

檔。

### 心輔系統填寫方式-1 進入學校網頁>公務系統>高中心輔系統>學生入口

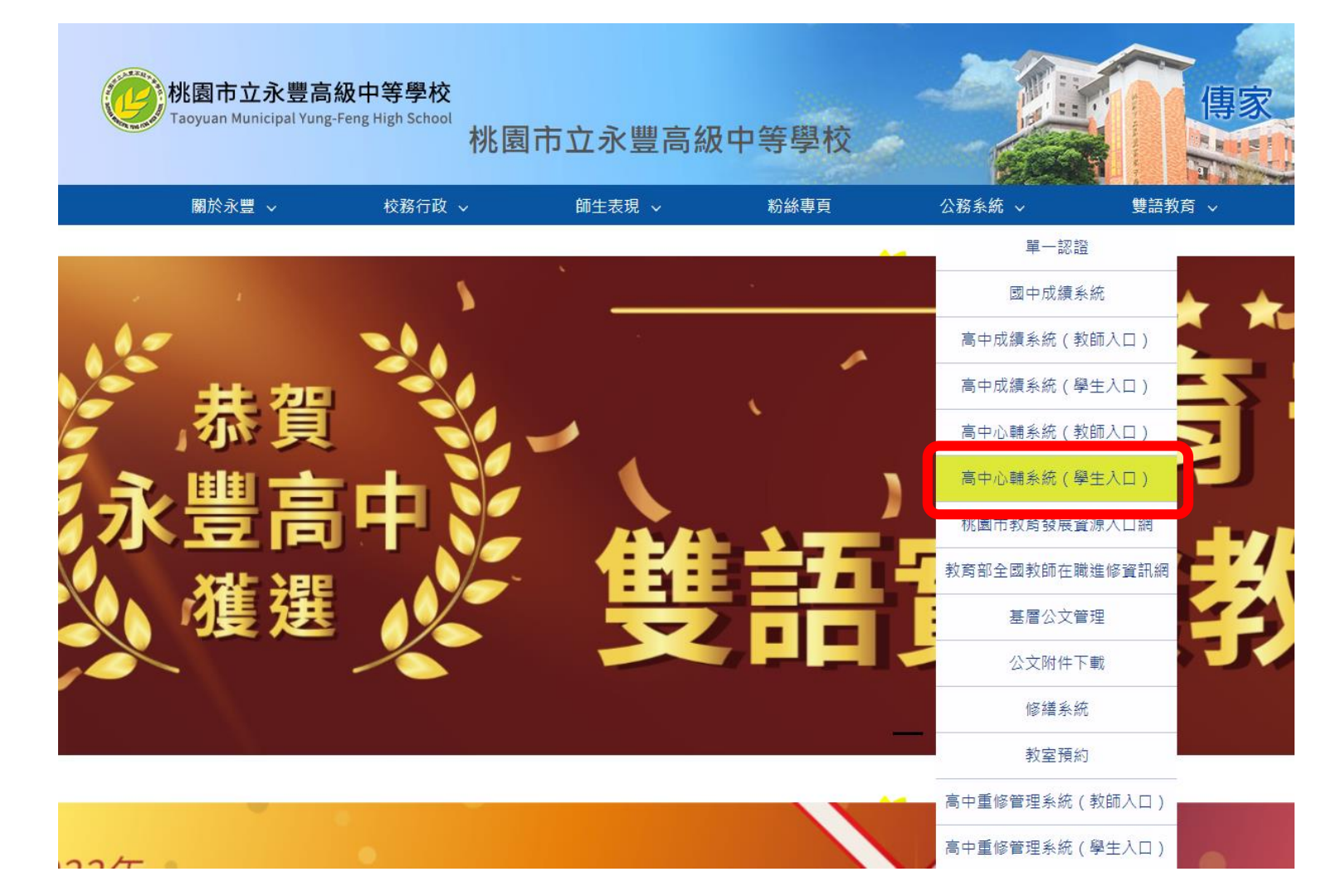

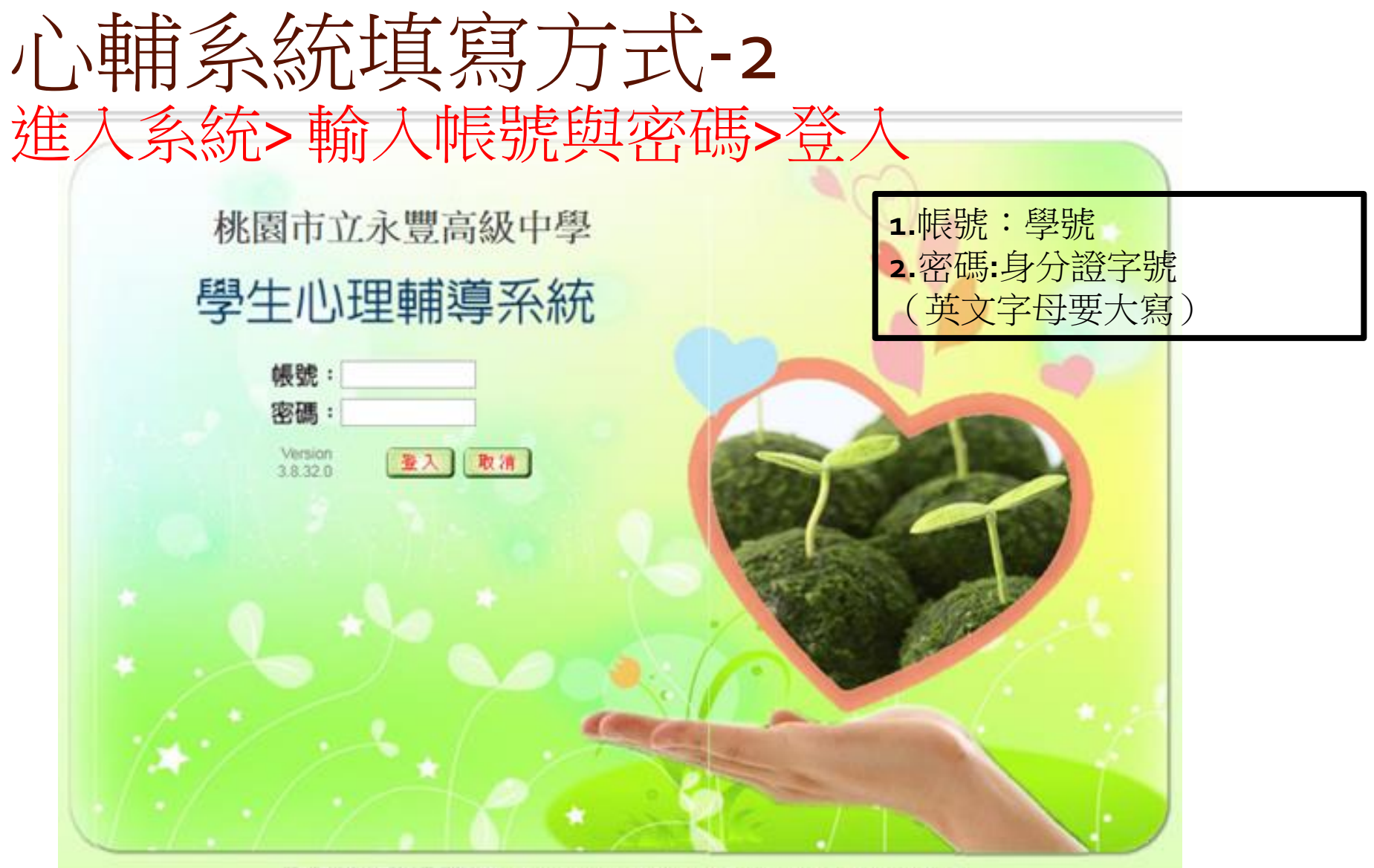

亞斯資訊股份有限公司版權所有 ASsota Copyright c 2012 ASsota Information Co., Ltd. All rights reserved.

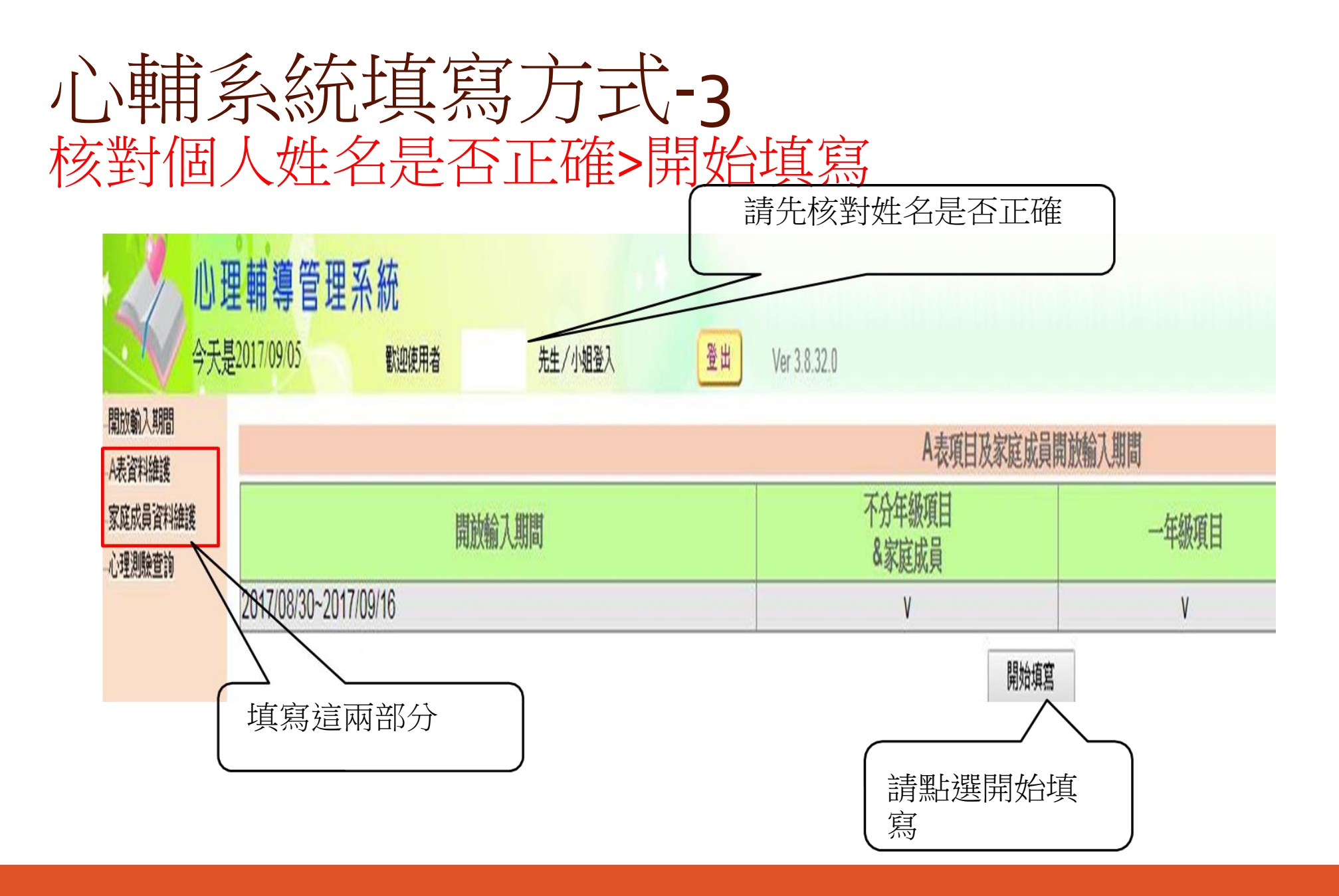

心輔系統填寫方式-4

#### 先填寫本人概況,填寫後按下方"存檔並繼續下一步"

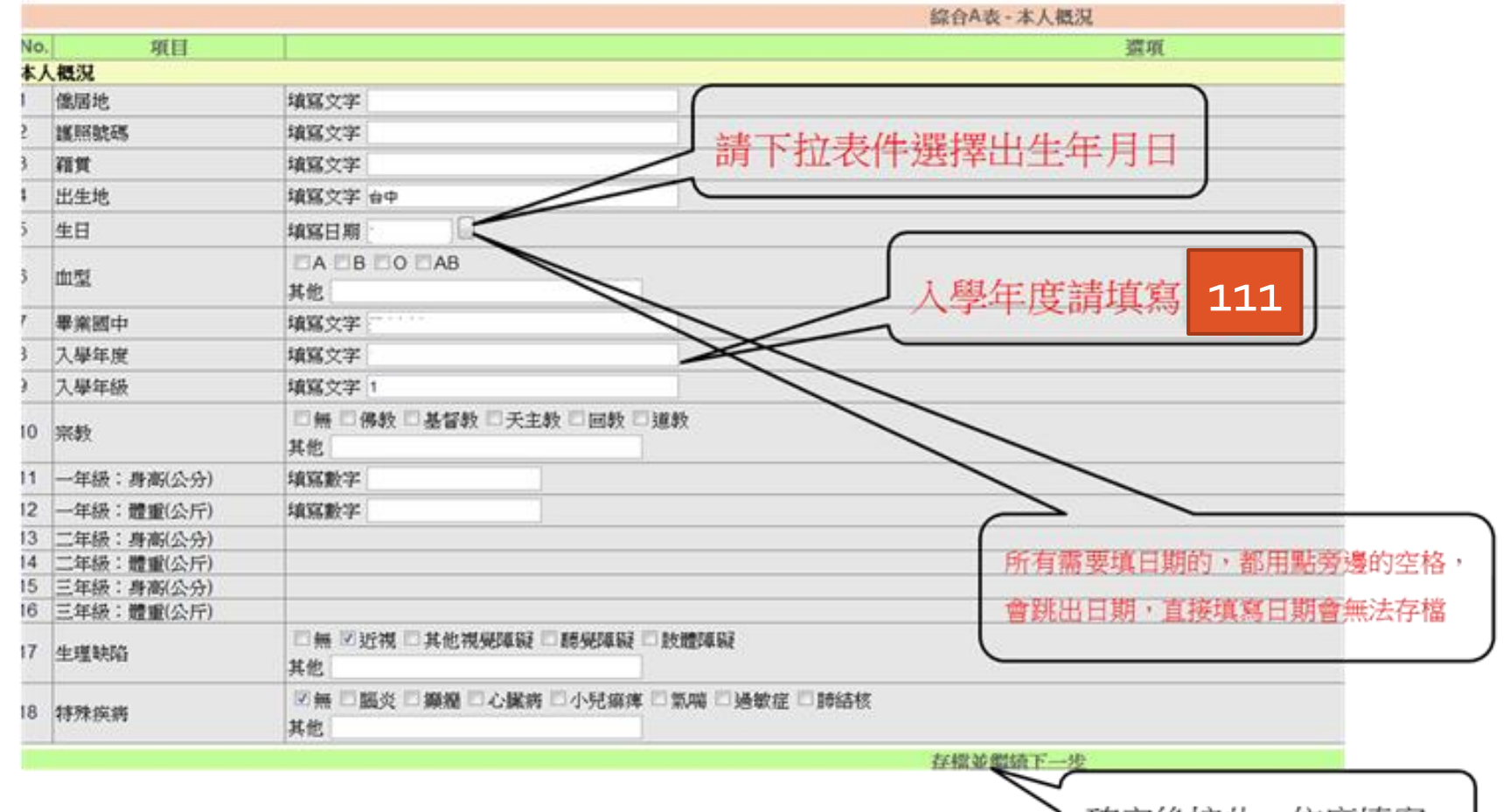

確定後按此,依序填寫

家庭狀況:填寫後按下方"存檔並繼續下一步"

| and the second second se |            |                                                                         |  |
|----------------------------------------------------------------------------------------------------|------------|-------------------------------------------------------------------------|--|
| No                                                                                                    | ). 項目      | 選項                                                                      |  |
| 家庭狀況                                                                                                    |            |                                                                         |  |
| 1                                                                                                    | 一年級:父母關系   | ◎ 同住 ◎ 分住 ◎ 分居 ◎ 離婚 ◎ 單親(一方死亡或失蹤)<br>其他                                 |  |
| 2                                                                                                    | 一年級:家庭氣氛   | ◎ 很和諧 ◎ 抽選 ◎ 不和諧 ◎ 很不和諧                                                 |  |
| 3                                                                                                    | 一年級:父親管教方式 | <ul> <li>◎ 民主式 ○ 權威式 ○ 放任式 ○ 時緊時鬆 ○ 功課第一 ○ 最重視品德</li> <li>其他</li> </ul> |  |
| 1                                                                                                    | 一年級:母親管教方式 | <ul> <li>◎ 民主式 ○ 權威式 ○ 放任式 ○ 時緊時鬆 ○ 功課第一 ○ 最重視品德</li> <li>其他</li> </ul> |  |
| 5                                                                                                    | 一年級:居住環境   | ◎ 住宅區                                                                   |  |
| 3                                                                                                    | 一年級:本人住宿   | ◎住在家裏 ◎寄居親戚家裏 ◎住校 ◎在外租賃<br>其他                                           |  |
| 7                                                                                                    | 一年級:經濟狀況   | ◎富裕 ◎小康 ◎普通 ◎清寒 ◎貧困                                                     |  |
| 3                                                                                                    | 一年級:每星期零用金 | 填寫數字                                                                    |  |
| )                                                                                                    | 一年級:用錢感覺   | ◎足夠 ◎剛好 ◎不足                                                             |  |
|                                                                                                    |            | 存檔並鑑續下一步                                                                |  |

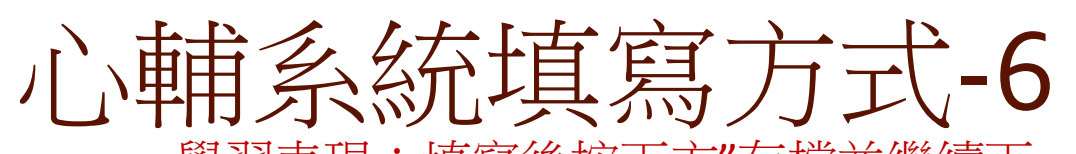

學習表現:填寫後按下方"存檔並繼續下一步"

|       | 综合A表 - 學習狀況       |                                                                                                    |  |  |  |
|-------|-------------------|----------------------------------------------------------------------------------------------------|--|--|--|
| No.   | 項目                | 選項                                                                                                    |  |  |  |
| 學習    | 2智狀況              |                                                                                                    |  |  |  |
| 1 -   | 一年級:最喜歡的學科(至多三項)  | 填寫文字                                                                                                    |  |  |  |
| 2 -   | 一年級:最感困難的學科(至多三項) | 填寫文字 远之                                                                                                    |  |  |  |
| 3 _   | 二年級:最喜歡的學科(至多三項)  |                                                                                                    |  |  |  |
| 4     | 二年級:最感困難的學科(至多三項) |                                                                                                    |  |  |  |
| 5 3   | 三年級:最喜歡的學科(至多三項)  |                                                                                                    |  |  |  |
| 6 3   | 三年級:最感困難的學科(至多三項) |                                                                                                    |  |  |  |
| 7 -   | 一年級:特殊專長(至多三項)    | <ul> <li>□ 球類 □ 田徑 □ 游泳 □ 國術 ☑ 美術 □ 樂器演奏 □ 歌唱 □ 工藝 □ 家事 □ 演説</li> <li>□ 寫作 □ 舞蹈 □ 戲劇 □ 書法 □ 珠算 □ 外語 □ 英打 □ 中打 □ 會計 □ 統計</li> <li>□ 領導 □ 電腦</li> <li>其他</li> </ul>                                                                                                    |  |  |  |
| 8 ]   | 二年級:特殊專長(至多三項)    |                                                                                                    |  |  |  |
| 9 -   | 三年級:特殊專長(至多三項)    |                                                                                                    |  |  |  |
| 10 \$ | 特殊專長:樂器演奏         | 填寫文字                                                                                                    |  |  |  |
| 11 \$ | 特殊專長:外語           | 填寫文字                                                                                                    |  |  |  |
| 12 -  | 一年級:休閒與趣(至多三項)    | <ul> <li>☑ 電視電影 ☑ 閱讀</li> <li>□ 登山</li> <li>□ 露營</li> <li>□ 旅行郊遊</li> <li>□ 划船游泳</li> <li>□ 釣魚</li> <li>□ 樂器演奏</li> <li>☑ 歌唱</li> <li>□ 音樂欣賞</li> <li>□ 續畫</li> <li>□ 集郵</li> <li>□ 打球</li> <li>□ 國術</li> <li>□ 編織</li> <li>□ 下棋</li> <li>□ 養小動物</li> <li>□ 作物栽培</li> <li>□ 電腦</li> <li>其他</li> </ul> |  |  |  |
| 13    | 二年級:休閒興趣(至多三項)    |                                                                                                    |  |  |  |
| 14    | 三年級:休閒興趣(至多三項)    |                                                                                                    |  |  |  |
| 15 -  | 一年級:參加校內社團及擔任班級幹部 | 填寫文字                                                                                                    |  |  |  |
| 16    | 二年級:參加校內社團及擔任班級幹部 |                                                                                                    |  |  |  |
| 17    | 三年級:參加校內社團及擔任班級幹部 |                                                                                                    |  |  |  |
|       |                   | 存檔並繼續下一步                                                                                                    |  |  |  |

#### 心輔系統填寫方式-7 自傳:填寫後按下方"存檔並繼續下一步"!

| No. | 項目                | 選項                                          |       |
|-----|-------------------|---------------------------------------------|-------|
| 自傳  |                   |                                             |       |
| 1   | 家中最了解我的人是:        | 填寫文字                                        |       |
| 2   | 常指導我做功課的人是:       | 填寫文字                                        |       |
| 3   | 我曾經讀過而印象最深刻的課外書是: | 填寫文字                                        |       |
| 4   | 我最喜歡的人是:          | 填寫文字                                        |       |
| 5   | 喜歡人的原因是:          | 填寫文字                                        |       |
| 3   | 我最要好的朋友是:         | 填寫文字                                        |       |
| 7   | 他是怎樣的人?(請加描述)     | 填寫文字                                        |       |
| 3   | 我最喜歡做的事是:         | 填寫文字                                        | 自傳請寫  |
| 9   | 喜歡事的原因是:          | 填寫文字                                        | 至少50字 |
| 10  | 我最不喜歡做的事是:        | 填寫文字                                        |       |
| 11  | 不喜歡事的原因是:         | 填寫文字                                        |       |
| 12  | 我國中時的學校生活是:       | 填寫文字                                        |       |
| 13  | 我最快樂的回憶是:         | 填寫文字                                        |       |
| 14  | 我最痛苦的回憶是:         | 填寫文字                                        |       |
| 15  | 最足以描述自己的幾句話是:     | 填寫文字                                        |       |
| 16  | 自傳內容:             | 請 <b>卜</b> 扯 衣 件 選 捧                        |       |
| 16  | 自傳填寫日期:           | 填寫日期 日本 日本 日本 日本 日本 日本 日本 日本 日本 日本 日本 日本 日本 | Ţ     |
|     | 存職                | <u> </u>                                    | -     |

## 心輔系統填寫方式-8 自我認識:填寫後按下方"存檔並繼續下一步"

|              |                | 合A表-自我認識 |
|--------------|----------------|----------|
| 項目           |                | 選項       |
| 識            |                |          |
| ·年級:我的個性     | 填寫文字           |          |
| ·年級:我的優點     | 填寫文字 注         |          |
| ·年級:我需要改進的地方 | 填寫文字 [[]]      |          |
| ·年級:自我認識填寫日期 | 填寫日期 (*******) |          |
| 年級:我的個性      |                |          |
| 年級:我的優點      |                |          |
| 年級:我需要改進的地方  |                |          |
| :年級:自我認識填寫日期 |                |          |
| 年級:我的個性      |                |          |
| 年級:我的優點      |                |          |
| 年級:我需要改進的地方  |                |          |
| 年級:自我認識填寫日期  |                |          |

存檔並繼續下一步

#### 生活感想:填寫後按下方"存檔並繼續下一步"

|    |                | 綜合A表-生活感想      |
|----|----------------|----------------|
| No | . 項目           |                |
| 生活 | 5. 成想          |                |
|    | 進入高中後我對自己的期鉴:  | 填寫文字           |
| 2  | 為達到理想我所需要的努力:  | 填寫文字           |
| }  | 一年級期室師長給予我的幫助: | 填寫文字 :         |
| ļ  | 一年級生活感想填寫日期    | 填寫日期 2 ******* |
| j  | 高中一年來的感想:      |                |
| )  | 今後努力的目標:       |                |
| 7  | 二年級期奎師長給予我的幫助: |                |
| }  | 二年級生活感想填寫日期    |                |
|    |                | 存檔並覺續下一步       |
|    |                | 請下拉表件選擇<br>日期  |

畢業後計畫:此部分僅高三須填寫,其餘年級直接按下方"存檔並繼續下一步"

|                       | 综合A表 - 畢業後計劃  |  |
|-----------------------|---------------|--|
| No.                   | 項目            |  |
| 上<br>「<br>「<br>「<br>単 |               |  |
| 1                     | 升學意願(不升學者免填)  |  |
| 2                     | 就業意願(不就業者免填)  |  |
| 3                     | 如未能升學希望參加訓練種類 |  |
| 4                     | 如未能升學希望參加訓練地區 |  |
| 5                     | 職業意願種類一       |  |
| 6                     | 職業意願種類二       |  |
| 7                     | 職業意願種類三       |  |
| 8                     | 職業就業地區一       |  |
| 9                     | 職業就業地區二       |  |
| 10                    | 職業就業地區三       |  |

存檔並繼續下一步

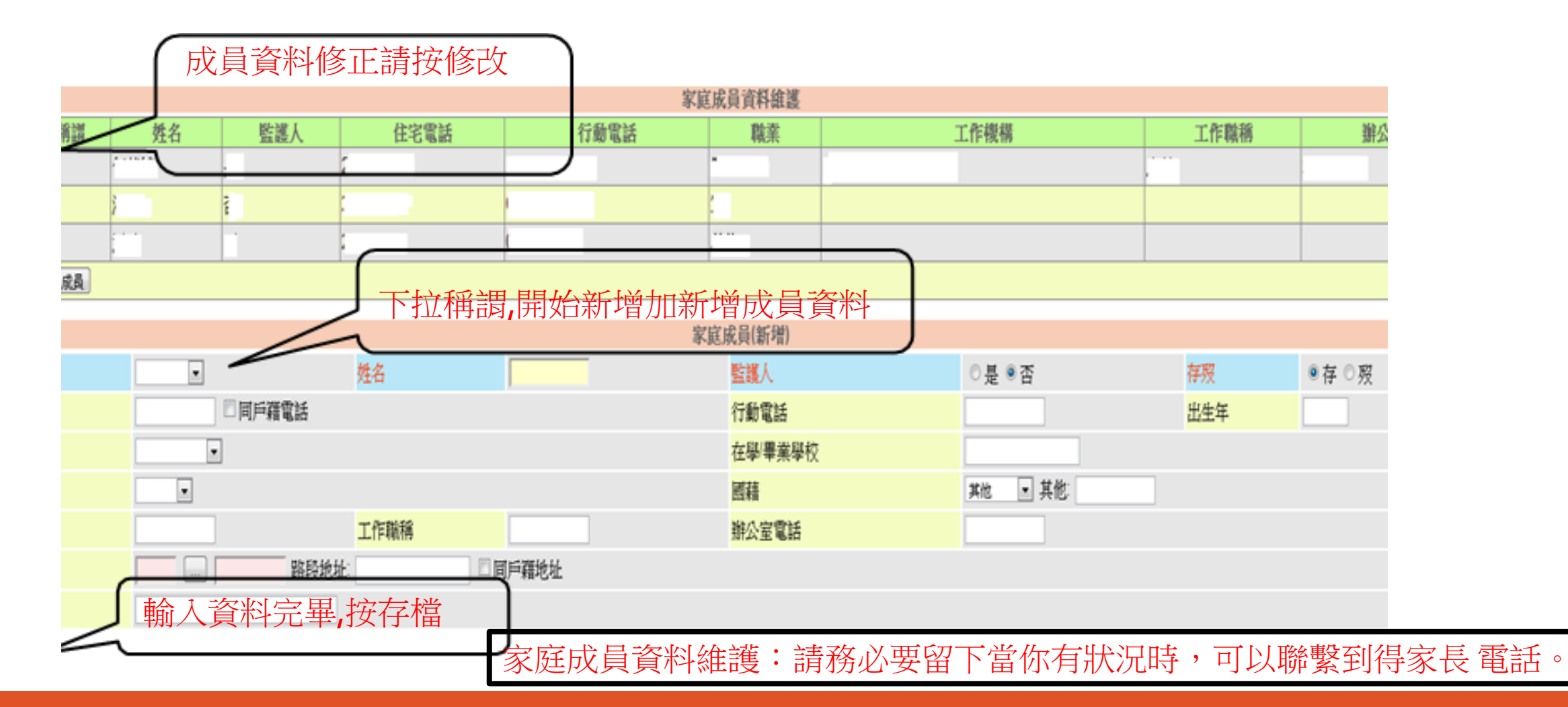